## Jak vytvořit účet u Quizlet:

## 1) www.quizlet.com

## 2) kliknout na Sign up

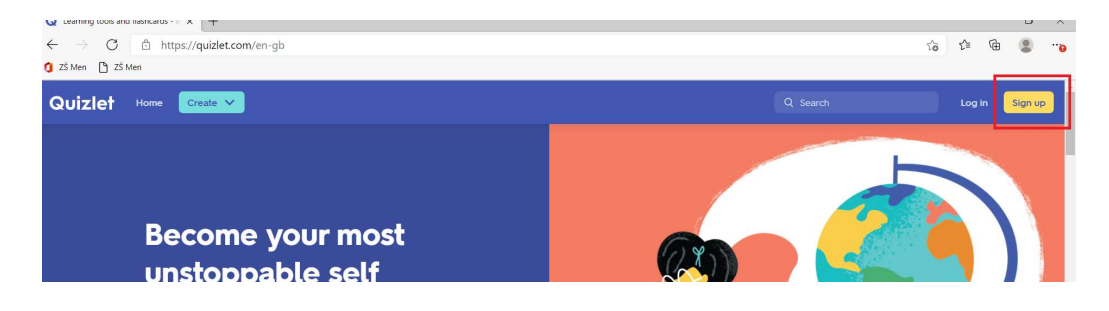

3) Vyplnit registraci – je v angličtině, proto jsem červeně dopsala, co vyplňujete

| Quizlet |                    |                                                                          |
|---------|--------------------|--------------------------------------------------------------------------|
|         |                    | DATE OF BIRTH datum narozeni<br>Daylen Month měsíc Year rok (7)<br>EMAIL |
|         |                    | USERNAME<br>UŽivatelské jméno (jen písmena)                              |
|         |                    | PASSWORD                                                                 |
|         | povinně zaškrtnout | to use Quizlet I accept Quizlet's Terms of Service and Privacy Policy    |
|         | arceptaci podminer | registrovat se Sign up                                                   |

4) Pokud jste zadali datum narození dítěte, nabídne Vám to na další stránce, zda chcete lepší (placenou) verzi. Tuto nabídku odmítnete – základní verze, která je zadarmo, je pro naše potřeby dostačující:

|          | Quizlet Plus<br>Better studying designed for your goals                                                                                                    |
|----------|----------------------------------------------------------------------------------------------------|
|          | <b>Free 7-day trial</b> then<br>CZK 87.50/month - Cancel any time<br>(Billed at CZK 1,050 for a one-year subscription after free trial.)                                                                        |
|          | Ask a parent to pay           Start your free triat           No, thanks                                                                                                    |
|          | Study 🔤                                                                                                    |
| <b>(</b> | The Quizlet Learning Assistant uses machine<br>learning to build on the intelligence of millions<br>of students, learning science and your past<br>study performance to help you master your<br>content faster. |

5) Pokud jste při registraci zadali své datum narození (a ne narození dítěte), zeptá se Vás Quizlet, zda se registrujete jako učitel (Teacher) nebo jako rodič (Parent). Zvolte variantu, že jako rodič (Parent).

Omlouvám se, k tomuto kroku nemám obrázek, ale věřím, že to i bez obrázku zvládnete. :)

6) A potom budete volit, že chcete do "Free Quizlet" – tím byste se měli dostat do systému.

| Q Upgrade Your Account   Quizlet | × +                                                                                                    |                  | - 1     | ٥     | ×    |
|----------------------------------|----------------------------------------------------------------------------------------------------|------------------|---------|-------|------|
| ← → ♂ ŵ                          | 🛛 🔒 https://quizlet.com/upgrade?source=signup&redir=🛛 Q Recommendation 🛛 🚥 🦁 🏠 🔍 Search                 | III\ (           |         | ŵ,    | Ξ    |
| 🛱 Most Visited 🧕 Getting Starte  | d                                                                                                    |                  | C Other | Bookn | hark |
|                                  |                                                                                                    | Continuento free | Quizlet | 2     | )    |
|                                  | Quizlet Plus                                                                                            |                  |         |       | 1    |
|                                  | Better studying designed for your goal                                                                  | S                |         |       |      |
|                                  | Free 7-day trial then                                                                                   |                  |         |       |      |
|                                  | CZK 87.50/month - Cancel anytime                                                                        |                  |         |       |      |
|                                  | (Billed at CZK 1,050 for a one-year subscription when free trial ends.) See plans Start your free trial |                  |         |       |      |
|                                  |                                                                                                    |                  |         |       |      |

7) Než jej budete používat dál, zkontrolujte si email, měli byste tam dostat tuto žádost o potvrzení registrace:

🗌 ☆ Ď Quizlet Please confirm your email address on Quizlet - Quizlet Hello, Thanks for signing up on Quizlet! Before you start creating,

8) Registraci prosím potvrďte.

| Quizlet                                                                                                    |
|----------------------------------------------------------------------------------------------------|
| Hello,                                                                                                    |
| Thanks for signing up on Quizlet! Before you start creating, sharing an<br>learning on Quizlet, please confirm your email address so we can verif<br>that you're really you. As a thank you, you'll get access to special<br>discounts, sneak previews and more. |
| Confirm your email                                                                                                    |
| Thanks! The Quizlet Team                                                                                                    |

9) Napište mi zprávu o tom, že Vaše dítě má účet vytvořený + emailovou adresu, pomocí které jste je registrovali. Přidám je do patřičné třídy v Quizlet.

Můj kontaktní email: samalova.iveta@zsmendiku.cz

10) Pak musíte vyčkat, než dítě příslušné třídy v systému zařadím. Udělám to co nejdříve, jak se dostanu k počítači. Poté, co dítě v Quizletu do třídy zařadím, dostanete do emailu tuto pozvánku:

```
🗌 🕁 Ď Quizlet
```

## 11) Pozvánku prosím přijměte.

| X <sub>A</sub> angličtina + > čeština + Pi | eložit zprávu                                                                                                    |
|--------------------------------------------|----------------------------------------------------------------------------------------------------|
|                                            | Quizlet                                                                                                    |
|                                            | Hello,                                                                                                    |
|                                            | A Quizlet user, samalova, has invited you to join a class. If you are<br>unfamiliar with us, Quizlet is an online learning service that uses<br>flashcards, activities, games and more to make studying fun and<br>effective. Accept the invitation to join the class and receive free instar<br>access to study materials. |
|                                            | Accept invitation                                                                                                    |

12) Nejen v emailu, ale také v Quizletu se Vám případně vpravo nahoře objeví ve zvonečku zpráva o pozvánce.

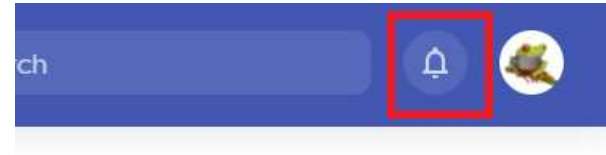

13) Následuje poslední, velmi nenápadný krok, bez kterého to ale nefunguje. Já sama jej vždy přehlédnu.... :)

Když přijmete pozvánku v emailu / ve zvonečku, objeví se Vám ještě velmi nenápadný řádek pod názvem třídy (3.A AJ Samalova, 3.B AJ Samalova, 5.B AJ Samalova), že pozvánku opravdu akceptujete. Je potřeba ji přijmou!

| Qui | Zlet Home Your lib         | rary V Create V                                               | Upgrade: Free 7-day tria |
|-----|----------------------------|---------------------------------------------------------------|--------------------------|
| G.  | Home<br>Progress           | 😤 3.A AJ Samalova                                             |                          |
| ē   | Sets<br>Folders            | samalovainvited you to this class                             |                          |
| De  | Create a folder<br>Classes | TODAY                                                         |                          |
|     | Join or create a class     | 13 terms <b>Samalova</b> 3.A AJ Samalova<br>V_U8_What's this? |                          |

14) A pak již je možné užít si vše, co Quizlet nabízí. :)